## ETAPA 1: CREACIÓN OBLIGATORIA DE NUEVA CONTRASEÑA

#### PARA PREPARAR LA CUENTA EN GMAIL INGRESE A **7** INTRANET.UBIOBIO.CL Y SIGA LOS SIGUIENTES PASOS

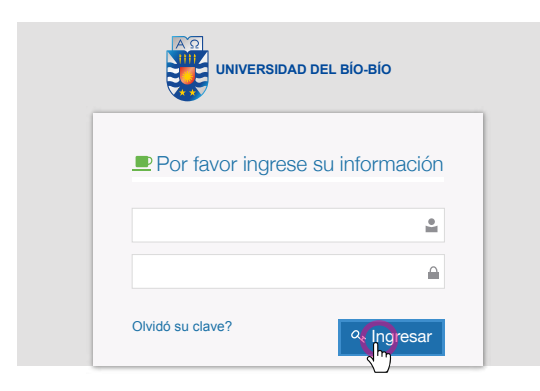

### PASO 1 INGRESE A

↗INTRANET.UBIOBIO.CL

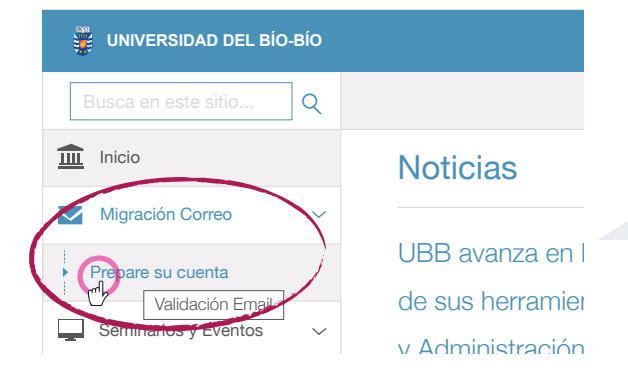

#### PASO 2

EN EL MENÚ DE SU IZQUIERDA, INGRESE A MIGRACIÓN CORREO - PREPARE SU CUENTA

|                                              |     | •••••                                     | ۲ |
|----------------------------------------------|-----|-------------------------------------------|---|
|                                              |     | Glardar Limpiar Cancelar                  |   |
| NVERSIDAD DEL BIO BIO<br>Por favor conéctese |     |                                           |   |
|                                              | Por | favor actualice la siguiente información: |   |
|                                              | Su  |                                           |   |
|                                              | Em  | ail Alternativo*                          |   |
|                                              | em  | nailalternativo@otroservidor.com          |   |

#### Número Celular\* Ingrese solo los 8 dígitos

Configuración de credenciales para el nu

DAD DEL BIO-BIO Por favor conéct

Conectar

IVERSIDAD DEL BIO-BIO Preguntas de Seguridad

Importante: Si Usted va ha configurado sus preguntas de seguridad

¿Cuál es el nombre del barrio en que te criaste?

Este paso remplazara las preguntas que haya seleccionado con anterioridad Sus respuestas cumplen con los requisitos. Haga clic en Guardar Respuestas cuando esté listo

¿Cuál era el apodo de su mejor amigo de la infancia?

demo@ubiobio.cl

Contraseña

........

que olvide su contraseña

\*\*\*\*\*\*\*

....

**.** 

.....

¿Quién es su autor favorito?

¿Cuál es tu comida favorita?

Estimad@: Usuario Ubb, su idUBEes paso donde deberá asignar una nuo Una vez realizado el cambio **deberá** u

IdUBB

s:demo@ubiobio.cl

contraseña

impiar

Ellia sus preguntas y respuestas que podrán utilizarse para verificar su identidad en caso de

12345678

## Actualizar

- Contraseña temporal

es: +6t10228 .

•

.

T

.

۲

#### PASO 3

INGRESE CON SU IdUBB Y CONTRASEÑA TEMPORAL QUE SE GENERARÁ AUTOMÁTICAMENTE CUANDO INGRESE SUS DATOS

## PASO 4

DEBE ELEGIR 4 PREGUNTAS Y RESPUESTAS PARA VERIFICAR SU IDENTIDAD EN CASO DE OLVIDAR SU CONTRASEÑA

#### PASO 5

ACTUALICE SUS DATOS E INGRESE UN EMAIL ALTERNATIVO Y NÚMERO CELULAR DE ESTA FORMA SI LA OLVIDA, SERÁ MÁS FÁCIL RECUPERARLA

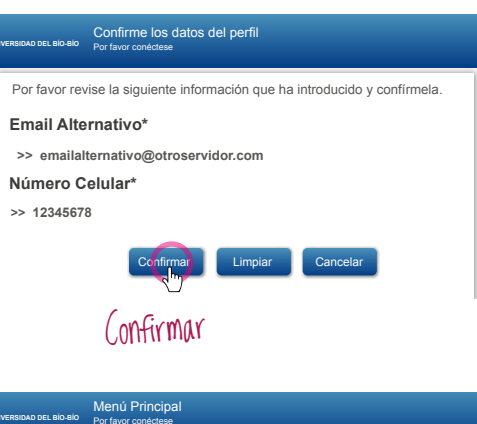

Cambie su contraseña actual.

Actualice sus datos

Salir de la aplicación

stablezca las preguntas de seguridad. Estas preguntas e permitirán recuperar su contraseña si la ha olvidado

#### PASO 6 REVISE LA INFORMACIÓN Y

REVISE LA INFORMACION CONFÍRMELA

## Cambiar contraseña

#### PASO 7

POR SEGURIDAD, DEBES CAMBIAR LA CONTRASEÑA GENERADA AUTOMÁTICAMENTE

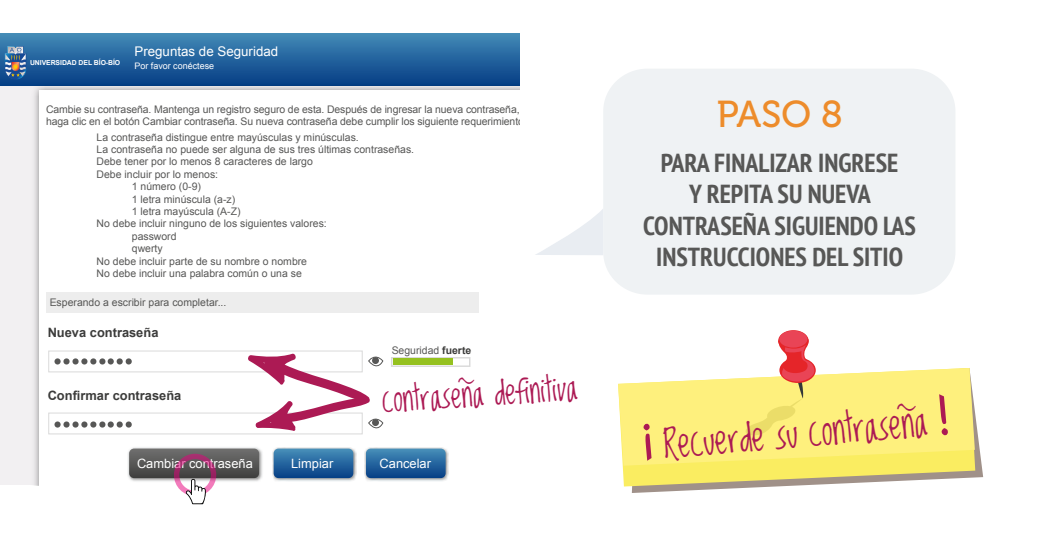

VER VIDEO ILUSTRATIVO EN **7** MIGRACIONCORREOS.UBIOBIO.CL

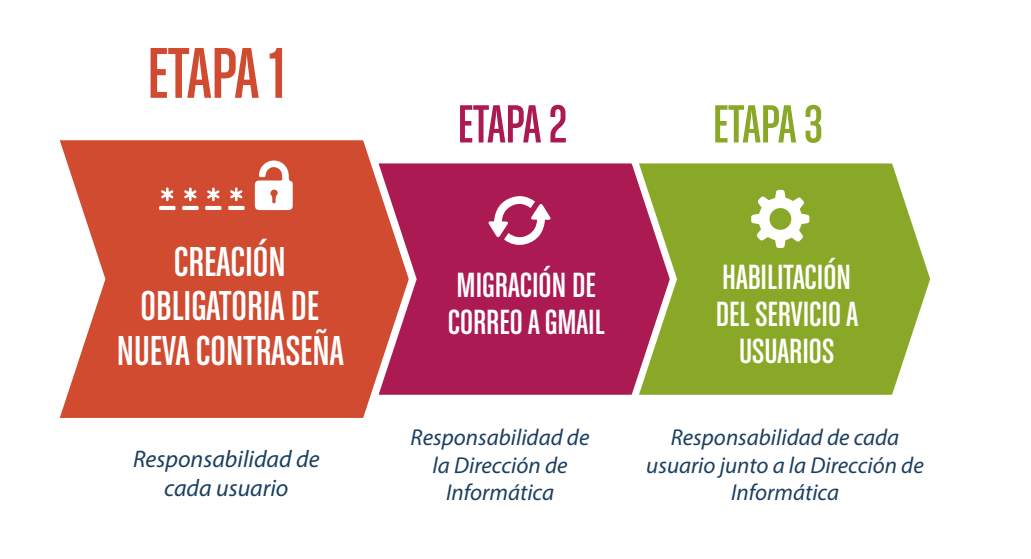

## ETAPA 1: CREACIÓN OBLIGATORIA DE NUEVA CONTRASEÑA

Para realizar el proceso de creación de la nueva contraseña deberás ingresar a la intranet UBB y seguir los pasos que se indican en este instructivo. Hemos dispuesto un sitio web con toda la información del proceso, beneficios y servicios además de un video ilustrativo para el cambio de contraseña. www.migracioncorreos.ubiobio.cl

Le recordamos que la Dirección de Informática nunca le va a solicitar a través de mensajes de correo electrónico que cambie su contraseña (o que actualice algún perfil), normalmente ese tipo de correos son fraudulentos.

## PREGUNTAS FRECUENTES

¿Conservaré mi actual dirección de correo al utilizar los servicios de Google? ¿Conservaré mis correos y mis carpetas de clasificación de estos?

Tengo contrato de Honorarios ¿Cómo ingreso a la Intranet ?

¿Cómo puedo acceder a mi correo?

LAS RESPUESTAS A ESTAS Y OTRAS PREGUNTAS PUEDES ENCONTRARLAS EN

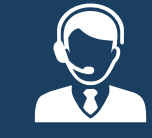

¿NECESITA AYUDA ADICIONAL?

Si no encuentra lo que busca llame a: En Concepción: anexo 1239 - En Chillán: anexo 3300

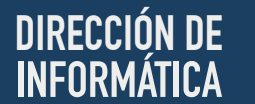

;Mantendré mi

contraseña actual?

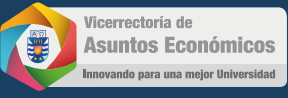

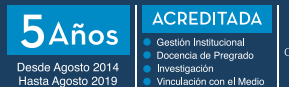

Comisión Nacional de Acreditación CNA-Chile

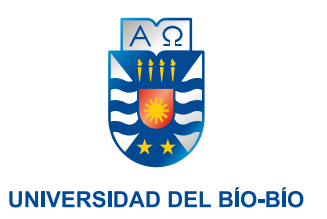

# LA UBB SE MODERNIZA PARA TI

## TU CORREO UBB AHORA LO VERÁS EN G mail corporativo

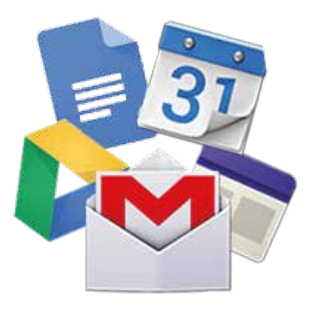

## **ETAPA 1**

### INSTRUCTIVO CREACIÓN DE LA NUEVA CONTRASEÑA

Para evitar que tenga inconvenientes al momento de habilitar el nuevo servicio de correo, es obligatorio que realice la creación de su nueva contraseña. Todos y cada uno de los usuarios UBB deben crear esta nueva contraseña.